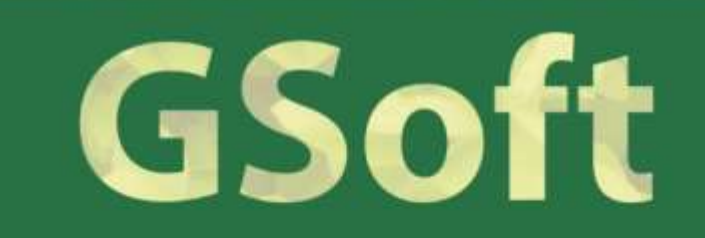

### EET Elektronická evidence tržeb v praxi

Fáze náběhu

1. fáze Stravovací a ubytovací služby od 1. 12. 2016 2. fáze Maloobchod a velkoobchod od 1. 3. 2017 3. fáze Ostatní činnosti s výjimkou 4. fáze od 1. 3. 2018 4. fáze Vybraná řemesla od 1.6.2018

#### EET

## Co je to Elektronická evidence tržeb?

Evidence všech plateb v hotovosti, platební kartou, stravenkou, předplacenou kartou, dárkovým poukazem apod.

Webová aplikace **Elektronická evidence tržeb** slouží poplatníkům pro správu údajů týkajících se evidence tržeb. Umožňuje **evidenci provozoven, správu certifikátu** pro evidování tržeb, k dispozici jsou **přehledy údajů** o evidovaných tržbách apod.

Webovou aplikaci Elektronická evidence tržeb – Správa údajů evidence tržeb naleznete na stránkách Daňového portálu

### EET Co je třeba udělat?

Ověřit možnosti stávajícího pokladního zařízení a software Kontaktovat včas dodavatele SW, doporučujeme GSoft Získat autentizační údaje na portálu správce daně, tedy FS Přihlásit se na portál EET

## Kdo mi může poradit?

Je spuštěn **web www.etrzby.cz**, kde naleznete vysvětlení, návody jak postupovat, příklady a kontakty na kontaktní místo: telefonní linka, mailové a písemné dotazy) **Je možné kontaktovat i svého správce daně a zde žádat informace** 

### EET Finanční úřady jsou připraveny na

Vydávání závazných posouzení o tom, zda je platba evidovanou tržbou nebo zda platba může být evidována ve zjednodušeném režimu.

Vydávání povolení k evidování ve zjednodušeném režimu Poplatník nemusí žádat o povolení na celou činnost, ale **např. na určité druhy tržeb** nebo na činnost jedné ze svých provozoven **mimo dosah internetu .** Mělo by se jednat o výjimečné případy.

# EET Příklady komplikovaných plateb

#### Příklad 1

Obdržím převodem na bankovní účet zálohu na zboží 10 000 Kč (není evidovaná platba pomocí EET). Na místě je doplaceno 2 000 Kč platební kartou/hotově. Musím zaevidovat a vystavit účtenku pouze na částku 2 000 Kč. Příklad 2 Zákazník zaplatí v květnu 2017 za službu sečení trávníku 1 000 Kč (povinná evidence od 1. 3. 2018). Zároveň si koupí ještě rostliny za 500 Kč (povinná evidence od 1. 3. 2017).

V celkové částce tržby musí být uvedeno 500 Kč.

## EET Příklady komplikovaných plateb

#### Příklad 3

Zákazník chce **zaplatit část evidované tržby** (450 Kč) platební **kartou** a **část v hotovosti** (100 Kč). Nákup rozdělím na 2 účtenky.

#### Příklad 4

Záloha na zboží je zaplacena v hotovosti před účinností zákona, později je hotově doplaceno 5000 Kč.

Musím zaevidovat a vystavit účtenku na doplatek 5 000 Kč.

### EET Storno a oprava

Vrací-li se evidovaná tržba nebo provádí-li se její opravy, podléhá tato EET s tím rozdílem, že je tato tržba evidována jako záporná. Tedy vrací-li se v hotovosti nebo obdobným způsobem evidovaná tržba, má poplatník povinnost takovou transakci zaevidovat.

V případě vrácení platby, která nebyla evidovanou tržbou (např. byla uhrazena převodem z účtu na účet), nejedná se ani v případě jejího vrácení o evidovanou tržbu, a to i když je vrácena v hotovosti nebo obdobným způsobem.

### EET Povinnost viditelně umístit

#### etržby

Podle zákona o evidenci tržeb je prodávající povinen vystavit kupujícímu účtenku. Zároveň je povinen zaevidovat přijatou tržbu u správce daně online; v případě technického výpadku pak nejpozději do 48 hodin.

#### etržby

Podle zákona o evidenci tržeb je prodávající povinen vystavit kupujícímu účtenku. Příjemce tržby eviduje tržby ve zjednodušeném režimu, tzn. je povinen zaevidovat přijatou tržbu u správce daně nejpozději do 5 dnů.

# EET a Zelený software

Aby mohl být systém EET spuštěn, musíte absolvovat autentizaci a získat certifikáty.

Aktualizaci obdržíte v rámci RUP!

### EET Aplikace Pokladna

Zelený software zajistí odeslání evidované účtenky v okamžiku uzavření/tisku účtenky, přijetí unikátního kódu a vytištění účtenky s kódem.

Bude k dispozici tlačítko NEEVIDOVAT.

**Při storno evidované účtenky** (zákazník zjistí, že na to nemá, …) bude následovat **dotaz, zda opravdu odeslat do EET**, po odsouhlasení bude do EET odeslána **účtenka se zápornou hodnotou**.

## **Aplikace Výroba a prodej - Doklad**

Zelený software zajistí odeslání evidované faktury za hotové/kartou případně prodejky za hotové, přijetí unikátního kódu a vytištění dokladu s kódem.

Bude k dispozici tlačítko NEEVIDOVAT.

*Při storno evidovaného dokladu* bude následovat dotaz, zda opravdu odeslat do EET.

Po odsouhlasení bude do EET odeslán doklad se zápornou hodnotou.

# GSoft

## Volejte +420 605 201 883